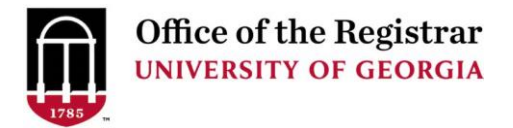

## STEP 1: Create the CSV file

- Open Excel
- Prepare a CSV file with the following:
- 3 columns with students 81x in column A, requirement to be added/updated in column B, and requirement status in column C. The job either adds a new requirement to each student or updates it with the status in column C. *Note: There is no header column*.
  - An example is below:

| 81188888 | CPRT | SF |
|----------|------|----|
| 81188888 | GMAT | RQ |
| 81188889 | CPRT | RQ |

- Click File, Save as, then name the file grad\_ncrq\_input
- Click the file type dropdown, then CSV (Comma delimited)
- Then click Save

**STEP 2:** Upload the file to secure ports

- Go to <a href="https://securereports.uga.edu/">https://securereports.uga.edu/</a> and log in
- Click on folders on the left side of the page
- Navigate to the SHANCRS folder by going to /Banner/Banner\_Transfer/PROD/SHANCRS
- Upload the CSV file that you created in Step 1

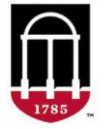

Г

٦

| S                         | TE            | <b>P 3:</b> Check results in secu                                                                                                    | rereports/De                                                                                                    | greeWo                                                                                                    | rks                                                                                                    |                                                                                                    |                                                         |                                                                                    |  |
|---------------------------|---------------|----------------------------------------------------------------------------------------------------|----------------------------------------------------------------------------------------------------|----------------------------------------------------------------------------------------------------|----------------------------------------------------------------------------------------------------|----------------------------------------------------------------------------------------------------|---------------------------------------------------------|------------------------------------------------------------------------------------|--|
| S                         | TE<br>,<br>,  | <ul> <li>P 3: Check results in secu</li> <li>The job that updates s</li> <li>Once the job has run,</li> <li>It will be named ncrq_ <ul> <li>Where DATE.</li> <li>3<sup>rd</sup>, 2025 at 12</li> </ul> </li> <li>This file is an overview detailed information f <ul> <li>In addition, it a</li> <li>Record type co</li> <li>Status column</li> <li>A message coluerror, the mes</li> </ul> </li> </ul> | rereports/De<br>students' NCF<br>check the res<br>import_detai<br>TIME_RUNI<br>:30 PM in up<br>v of the run o<br>for each code<br>also has:<br>olumn, that de<br>that displays<br>umn, that de<br>sage column | greeWo<br>RQ codes<br>sults in tl<br>1_DATE<br>MODE 1d<br>date mod<br>f the job<br>that wa<br>isplays N<br>SUCCES<br>tails whic<br>displays | rks<br>s runs on a<br>he same fo<br>TIME_RI<br>ooks like 2<br>de<br>It include<br>s added ar<br>IEW or OLI<br>S or ERROI<br>ch code wa<br>the error. | set schedule<br>older that you<br>UNMODE.txt<br>20250301.123<br>es the instanc<br>nd/or updated<br>D<br>R<br>as entered for | uploaded<br>t<br>0_U if the<br>e, run moo<br>d for each | the CSV file<br>job was run on March<br>de, date of run, and<br>student submitted. |  |
|                           | (             | <ul> <li>An example of a report</li> </ul>                                                                                                    | rt file is belov                                                                                                    | v:                                                                                                    |                                                                                                    |                                                                                                    |                                                         |                                                                                    |  |
| stance<br>ocess<br>RECORI | e<br>moo<br>D | Graduate NCRQ<br>Graduate NCRQ<br>de U UPDATE                                                                                                    | 1 Import Detail Re<br>NCRQ<br>CODE                                                                                                    | NCST<br>CODE                                                                                                    | STATUS                                                                                                    | MESSAGE                                                                                                    |                                                         |                                                                                    |  |
|                           |               |                                                                                                    |                                                                                                    |                                                                                                    |                                                                                                    |                                                                                                    |                                                         |                                                                                    |  |
| IEW                       | 8             | 1                                                                                                    | EDCS                                                                                                    | RQ                                                                                                    | SUCCESS                                                                                                    | Requirement EDCS                                                                                                    | for ID: 81                                              | was successfully inserted                                                          |  |
| IEW                       | 93            | 22389905 *** not found ***                                                                                                    | EDET                                                                                                    | RQ                                                                                                    | ERROR                                                                                                    | *UGAID: 922389905                                                                                                    | not found or                                            | 1 SPRIDEN                                                                          |  |
| IEW                       | 8             | 1 .                                                                                                    | EDPE                                                                                                    | RQ                                                                                                    | SUCCESS                                                                                                    | Requirement EDPE                                                                                                    | for ID: 81                                              | was successfully inserted                                                          |  |
| IEW                       | 8.            | <ul> <li>Here is what a fulfilled NON-COURSE REQUIRE</li> </ul>                                                                                                    | ICRQ would lo<br>MENT                                                                                                    | ok like or                                                                                                    | DegreeWo                                                                                                    | orks. Notice the                                                                                                    | e green che                                             | ckmark where it says                                                               |  |
|                           |               | ⊘ Public Health ILE Advisement                                                                                                    | PBHL 7560                                                                                                    | App Pr                                                                                                    | act Integrative Exp                                                                                                    | PH A                                                                                                    | 6                                                       | Spring 2021                                                                        |  |
|                           |               | O PH Applied Practice Experience                                                                                                    | Still needed: 3 Credits in PBHL 7660E                                                                                                    |                                                                                                    |                                                                                                    |                                                                                                    |                                                         |                                                                                    |  |
| (                         | 0             | ADDITIONAL REQUIREMENTS                                                                                                    |                                                                                                    |                                                                                                    |                                                                                                    |                                                                                                    |                                                         |                                                                                    |  |
|                           |               | O Additional Courses                                                                                                    | Still needed: Select addition<br>number of rec                                                                                                    |                                                                                                    |                                                                                                    | nal courses, as needed, in consultation with an advisor to meet the minimum quired credit hours for this program.           |                                                         |                                                                                    |  |
| (                         | $\oslash$     | NON-COURSE REQUIREMENT                                                                                                    |                                                                                                    |                                                                                                    |                                                                                                    |                                                                                                    |                                                         |                                                                                    |  |
|                           |               | Sinal Program of Study                                                                                                    |                                                                                                    |                                                                                                    |                                                                                                    |                                                                                                    |                                                         |                                                                                    |  |
|                           |               |                                                                                                    |                                                                                                    |                                                                                                    |                                                                                                    |                                                                                                    |                                                         |                                                                                    |  |
|                           |               |                                                                                                    |                                                                                                    |                                                                                                    |                                                                                                    |                                                                                                    |                                                         |                                                                                    |  |